## MySQL Community Server 5.1 Installations beispiel

Dieses Dokument beschreibt das Herunterladen der Serversoftware, die Installation und Konfiguration der Software. Bevor mit der Migration der untermStrich-Datenbank begonnen werden kann, muss der MySQL-Server funktioneren. In diesem Beispiel wird mit Microsoft<sup>®</sup> Windows 7 als Betriebssystem und Firefox als Browser gearbeitet.

## Laden der MySQL-Server-Software

1. Sie müssen zuerst die benötigte MySQL-Server-Software von der Website des Herstellers laden. Rufen Sie die Adresse http://www.mysql.com/downloads/mysql/5.1.html auf und gehen Sie in den Downloadbereich.

| MySQL :: Download MySQL Community S                                                                             | erver - Mozilla Firefox                                                                                                    |                                                                                                    |                                                                                                    |              |
|----------------------------------------------------------------------------------------------------|----------------------------------------------------------------------------------------------------|----------------------------------------------------------------------------------------------------|----------------------------------------------------------------------------------------------------|--------------|
| Datei Bearbeiten Ansicht Chronik Lese                                                                           | zeichen E <u>x</u> tras <u>H</u> ilfe                                                                                                    |                                                                                                    |                                                                                                    |              |
| 🌀 🕑 C 🗙 🏠 📓 http                                                                                                | ://www.mysql.com/downloads/mysql/                                                                                                    |                                                                                                    | ☆ - 🚼 -                                                                                                    | Google 🔎     |
| 🔊 Meistbesuchte Seiten 🗋 Erste Schritte                                                                         | Aktuelle Nachrichten                                                                                                    |                                                                                                    |                                                                                                    |              |
| 📉 MySQL :: Download MySQL Communi.                                                                              | . +                                                                                                    |                                                                                                    |                                                                                                    |              |
| MySQL. The wor                                                                                                  | Recommended Servers for MySQL                                                                                                    |                                                                                                    | Contact a MySQL Representativ                                                                                       | e Search 🚺 📥 |
| MySOL.com Down                                                                                                  | loads (GA) Customer Login                                                                                                    |                                                                                                    |                                                                                                    |              |
| Current Downloads (Gene                                                                                         | rally Available) Download MySQL Community                                                                                                    | Server                                                                                                    |                                                                                                    |              |
| MySQL Community Server<br>MySQL Enterprise Edition<br>MySQL Cluster<br>MySQL Cluster CGE                        | MySQL Community Edition is a freely downloadable versi<br>open source database that is supported by an active cor<br>developers and enthusisats.<br>MySQL Cluster Community Edition is available as a separ<br>this change is so that MySQL Cluster can provide more fr | on of the world's most popular<br>mmunity of open source<br>rate download. The reason for<br>requent updates and support | MySQL open source<br>software is provided under<br>the GPL License.<br>OEMs, ISVs and VARs can<br>purphase approach |              |
| MySQL Workbench (GUI Tool)                                                                                      | using the latest sources of MySQL Cluster Carrier Grade                                                                                                    | Edition.                                                                                                    | licenses.                                                                                                    |              |
| MySQL Connectors                                                                                                | Important Platform Support Updates  Generally Available (GA) Releases                                                                                                    |                                                                                                    |                                                                                                    |              |
| Contact Sales<br>USA/Canada - Toll Free:<br>+1-866-221-0634<br>USA - From abroad:<br>+1-208-338-8100            | MySQL Community Server 5.1.53<br>Select Platform:<br>Microsoft Windows • Belect                                                                                                    |                                                                                                    |                                                                                                    |              |
| USA/Canada - Subscription<br>Renewals: +1-866-221-0634                                                          | Windows (x86, 32-bit), MSI Installer<br>Essentials - Recommended<br>(mysol-essential-5.1.33-vin32.msi)                                                                                                    | 5.1.53 38.9M                                                                                                    | Download                                                                                                    |              |
| Laun America: +1 512 535<br>7751<br>Brazil: +55 11 3020.3193<br>UK: +44 207 553 8447<br>Ireland: +353 1 8031050 | Windows (x86, 64-bit), MSI Installer<br>Essentials - Recommended<br>(mysql-essential-5.1.53-vinx64.msi)                                                                                                    | 5.1.53 31.4M<br>MD5: 7Ebcc333cc3c5le5d9ec99                                                                              | Download<br>5292bb1518   Signature                                                                                  |              |
| Germany: +49 89 143 01280                                                                                       | Windows (x86, 32-bit), MSI Installer                                                                                                    | 5.1.53 106.0M                                                                                                    | Download                                                                                                    |              |

2. Wählen Sie die für Ihr Betriebssystem korrekte Version (32-Bit oder 64-Bit) aus und starten Sie den Download durch einen Klick auf den Download-Button neben der geeigneten Version.

Wenn Sie sich nicht als Anwender von MySQL registrieren wollen, können Sie die Registrierung vor dem Download durch einen Klick auf den Link unter dem Anmeldefenster überspringen.

| 😻 MySQL :: Select a Mirror to Start Downloading | - mysql-essential-5.1.53-winx64.msi - Mozilla Firefox |                                                  |                           |                        |
|-------------------------------------------------|-------------------------------------------------------|--------------------------------------------------|---------------------------|------------------------|
| Datei Bearbeiten Ansicht Chronik Lesezeich      | nen E <u>x</u> tras <u>H</u> ilfe                     |                                                  |                           |                        |
| 🔇 🕑 C 🗙 🏠 🕅 http://ww                           | ww.mysql.com/downloads/mirror.php?id=397221           |                                                  | 😭 🔹 🚼 🗧 Googl             | le P                   |
| 🔺 Meistbesuchte Seiten 🗋 Erste Schritte 🔊 A     | ktuelle Nachrichten                                   |                                                  |                           |                        |
| MySQL :: Select a Mirror to Start Do            | *                                                     |                                                  |                           | -                      |
| MySOL                                           | Recommended Servers for MySQL                         | Contact                                          | a MySQL Representative Se | earch Login   Register |
| The world's                                     | most popular open source database                     |                                                  |                           |                        |
| MySQL.com Downloa                               | ods (GA) Customer Login                               |                                                  |                           | E                      |
| Current Downloads (General                      | y Available)                                          |                                                  |                           |                        |
|                                                 |                                                       |                                                  |                           |                        |
|                                                 | Select a Mirror to Start Do                           | wnloading - mysgl-essenti                        | al-5 1 53-winy            | 64 msi                 |
| MySQL Community Server                          |                                                       | initiality mysqi essenti                         |                           |                        |
| MySQL Enterprise Edition                        | Please take the time to let us know about you.        |                                                  |                           |                        |
| MySQL Cluster                                   | If this is the first time you have downloaded fro     | om us, you will be sent a password to enable you | u to log into all of      |                        |
| MySQL Cluster CGE                               | If you already have a MySOL com account, say          | s time hv loaging in now.                        |                           |                        |
| MySQL Workbench (GUI Tool)                      |                                                       |                                                  |                           |                        |
| MySQL Connectors                                | Returning Users                                       | New Users                                        |                           |                        |
|                                                 | Save time by logging in                               | Proceed with registration                        |                           |                        |
|                                                 | Email:                                                |                                                  |                           |                        |
|                                                 | Password:                                             |                                                  |                           |                        |
|                                                 | Forgot your password?                                 |                                                  |                           |                        |
| Primary mirrors hosted by:                      |                                                       |                                                  |                           |                        |
|                                                 | Login                                                 | Proceed                                          |                           |                        |
| University of Kent<br>UKMIRROR<br>service       | » No thanks, just take me to the downloads!           |                                                  |                           |                        |
| GWDG                                            |                                                       |                                                  |                           |                        |
| Fertig                                          |                                                       |                                                  |                           | •<br>h.                |

3. Sie werden nun gefragt, von welchem Server Sie die Software laden möchten. Wählen Sie einen Server in Ihrer Nähe bzw. Ihrem Land aus, um einen schnellen Download zu ermöglichen.

Der nächstgelegene Mirror-Server wird Ihnen oben in der Liste angezeigt. Versuchen Sie als Erstes diesen Server und wählen Sie nur dann einen alternativen Downloadserver, wenn die Geschwindigkeit des Downloads nicht befriedigend ist.

| 🕘 MySQL :: Select a Mirror to Start Downloadin | ıg - mysql-essential-5.1.53-winx64.msi - Mozilla Firefox        | [                                                                             | - • × |
|------------------------------------------------|-----------------------------------------------------------------|-------------------------------------------------------------------------------|-------|
| Datei Bearbeiten Ansicht Chronik Lesezei       | ichen E <u>x</u> tras <u>H</u> ilfe                             |                                                                               |       |
| 🔇 🕑 🕑 🗶 🏠 🕅 http://                            | www.mysql.com/downloads/mirror.php?id=397221#mirrors            | 🟠 👻 🛃 🗸 Google                                                                | م     |
| 🔊 Meistbesuchte Seiten 🗋 Erste Schritte 😹      | Aktuelle Nachrichten                                            |                                                                               |       |
| MySQL :: Select a Mirror to Start Do           | *                                                               |                                                                               | -     |
|                                                | You are downloading:                                            |                                                                               | *     |
|                                                | mysql-essential-5.1.53-winx64.msi                               |                                                                               |       |
|                                                | To make this download faster, please choose a mirror site close | to you from the list below.                                                   |       |
|                                                | Mirrors in: Austria                                             |                                                                               |       |
| MySQL                                          | We have looked up your IP address using MaxMind GeoIP, an       | d believe that these mirrors may be closest to you. A complete list of mirror | s by  |
| Subscribe Todayl                               | continent is below.                                             |                                                                               |       |
| Over 1 Million Subscribers                     | Univ. of Technology / Vienna HTTP FTP                           |                                                                               |       |
|                                                |                                                                 |                                                                               |       |
|                                                | Europe                                                          |                                                                               |       |
|                                                | Univ. of Technology / Vienna, Austria                           | HTTP FTP                                                                      |       |
|                                                | Easynet, Belgium                                                | HTTP FTP                                                                      |       |
|                                                | Kangaroot Linux Solutions, Belgium                              | HTTP FTP                                                                      |       |
|                                                | 🔚 Masaryk University in Brno, Czech Republic                    | HTTP FTP                                                                      |       |
|                                                | 🔚 Silicon Hill, Czech Republic                                  | HTTP FTP                                                                      | _     |
|                                                | Borsen, Denmark                                                 | HTTP                                                                          |       |
|                                                | dotsrc.org, Denmark                                             | HTTP FTP                                                                      |       |
|                                                | 🔲 ZEDAT, Freie Universit@t Berlin, Germany                      | FTP                                                                           |       |
|                                                | SunSITE Central Europe, Germany                                 | HTTP FTP                                                                      |       |
|                                                | 💻 Artfiles New Media GmbH, Germany                              | HTTP                                                                          |       |
|                                                | GWDG, Germany                                                   | HTTP FTP                                                                      |       |
|                                                | 🔲 ovh.net, Germany                                              | HTTP FTP                                                                      |       |
|                                                | 🔚 National Technical University of Athens, Greece               | HTTP FTP                                                                      |       |
|                                                | BME CRSVS, Hungary                                              | HTTP FTP                                                                      |       |
|                                                | HEAnet, Ireland                                                 | HTTP FTP                                                                      |       |
|                                                | Easyhosting B.V., Haarlem, Netherlands                          | HTTP FTP                                                                      |       |
|                                                | 🚍 LeaseWeb Amsterdam, Netherlands                               | HTTP FTP                                                                      |       |
|                                                | 📕 Piotrkosoft - Data Storage Center, Poland                     | HTTP FTP                                                                      | -     |
| Fertig                                         |                                                                 |                                                                               |       |

4. Nachdem Sie den Server gewählt haben und den Download initiierten, meldet sich Ihr Betriebssystem mit einem Dialog, wie Sie weiter verfahren möchten. Klicken Sie auf "Datei speichern". Der Download beginnt und nimmt ein paar Minuten in Anspruch.

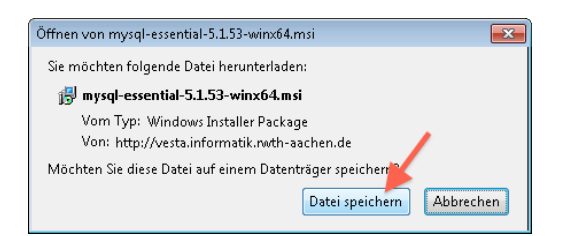

5. Nach erfolgreichen Download starten Sie die Installation durch Aktivieren der heruntergeladenen Datei.

| 🕹 Downloads                                              |        | - • × |
|----------------------------------------------------------|--------|-------|
| mysql-essential-5.1.53-winx64.msi<br>31.4 MB — mysql.com |        | 09:35 |
|                                                          |        |       |
| Liste leeren                                             | Suchen | ٩     |

6. Es erfolgt nun noch eine Sicherheitsabfrage Ihres Betriebssystems, ob Sie das wirklich tun wollen. Bestätigen Sie die Aktion mit einem Klick auf "Ausführen".

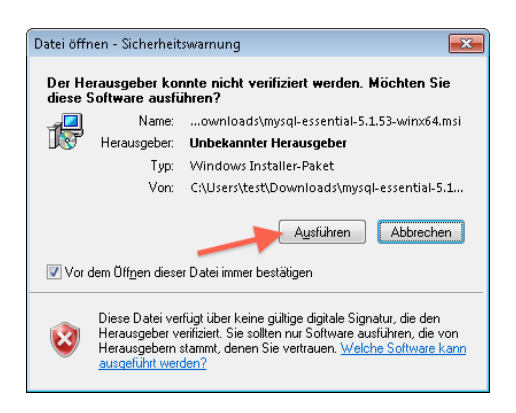

7. Sie haben nun den Download erfolgreich beendet und die Installation der MySQL-Software gestartet.

## Installation des MySQL-Servers

1. Nach kurzer Ladezeit des Installationsprogrammes wird der Startdialog der Installation angezeigt. Klicken Sie auf "Next", um den Vorgang fortzusetzen. Wenn Sie die Installation doch nicht durchführen wollen, können Sie hier noch abbrechen.

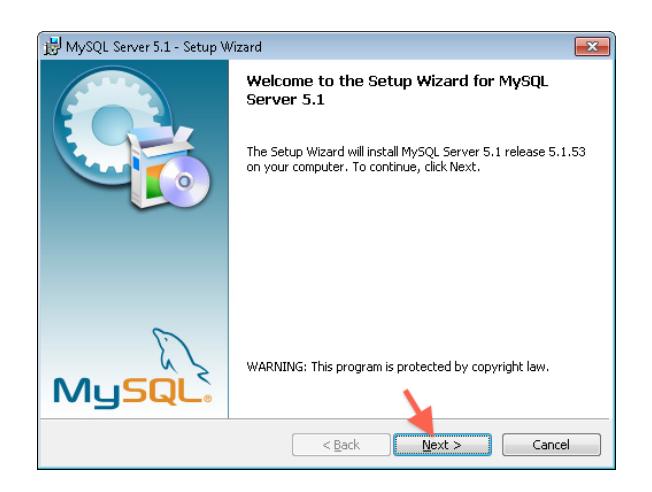

2. Für unsere Zwecke reicht eine Standardinstallation aus, da dabei alle benötigten Komponenten installiert werden. Prüfen Sie, ob die entsprechende Option "Typical" aktiviert ist und fahren Sie fort.

| 🗒 MySQL Server 5.1 - Setup W                  | fizard 💌                                                                                    |
|-----------------------------------------------|---------------------------------------------------------------------------------------------|
| Setup Type<br>Choose the setup type that t    | best suits your needs.                                                                      |
| Please select a setup type.                   | gram features will be installed. Recommended for                                            |
| © <u>Complete</u><br>All program f<br>space.) | eatures will be installed. (Requires the most disk                                          |
| Choose whice                                  | n program features you want installed and where they<br>sd. Recommended for advanced users. |
|                                               | < <u>B</u> ack <u>N</u> ext > Cancel                                                        |

3. Sie haben nun alle Voreinstellungen für die Installation getroffen und erhalten noch einmal einen Hinweisdialog, der eine Zusammenfassung der gewählten Optionen anzeigt. Kontrollieren Sie die Eingaben und klicken Sie auf "Install", wenn alles in Ordnung ist.

| 😸 MySQL Server 5.1 - Setup Wizard 🛛 💽                                                                                                   |
|----------------------------------------------------------------------------------------------------|
| Ready to Install the Program           The wizard is ready to begin installation.                                                       |
| If you want to review or change any of your installation settings, click Back. Click Cancel to<br>exit the wizard.<br>Current Settings: |
| Setup Type:<br>Typical                                                                                                    |
| Destination Folder:<br>C:\Program Files\MySQL\MySQL Server 5.1\                                                                         |
| Data Folder:<br>C:\ProgramData\MySQL\MySQL Server 5.1\                                                                                  |
| < Back Instal Cancel                                                                                                    |

4. Es meldet sich noch die Benutzerkontensteuerung Ihres Betriebssystems und fragt nach, ob Sie diese Aktion zulassen wollen. Klicken Sie einfach auf "Ja", um die Software zu installieren.

| 😯 Bei | nutzerkontensteuerung 💌                                                                                                    |  |
|-------|----------------------------------------------------------------------------------------------------|--|
| 1     | Möchten Sie zulassen, dass durch das folgende<br>Programm von einem unbekannten Herausgeber<br>Änderungen an diesem Computer vorgenommen<br>werden? |  |
|       | Programmname: C:\Users\test\Do\mysql-essential-51.53-wim64.msi<br>Herausgeber: <b>Unbekannt</b><br>Dateiursprung: Aus dem Internet heruntergeladen  |  |
| ا     | Details anzeigen                                                                                                    |  |
|       | Anzeigezeitpunkt für die Benachrichtigungen ändern                                                                                                  |  |

5. Nun beginnt der eigentliche Installationsvorgang, die Software wird auf Ihrem Computer geschrieben. Bestätigen Sie den Dialog mit "Next". Es kann je nach Geschwindigkeit Ihres Computers ein wenig dauern, bis das fertig ist. Im ersten Schritt wird die eigentliche Serversoftware installiert.

| MySQL Enterprise                                                     |                                                                                                    |
|----------------------------------------------------------------------|----------------------------------------------------------------------------------------------------|
| MySQL.<br>Enterprise                                                 | A MySQL Enterprise subscription is the most<br>comprehensive offering of MySQL database<br>software, services, and support to ensure your<br>business achieves the highest levels of reliability,<br>security, and uptime.<br>An Enterprise Subscription includes: |
| 1. The MySQL Enterprise So<br>version of the world's most population | erver - The most reliable, secure, and up-to-date<br>Ilar open source database.                                                                                                    |
| 2. MySQL Enterprise Monit<br>assistant.                              | tor Service - An automated virtual database                                                                                                    |
| 3. MySQL Production Supp<br>you need it, along with service p        | oort - Technical and consultative support when<br>acks, hot-fixes, and more.                                                                                                    |
| For more information click                                           | [More] or visit www.mysql.com/enterprise                                                                                                    |
| More                                                                 | < Back Next > Cancel                                                                                                    |

6. Bestätigen Sie auch den nächsten Dialog mit "Next". Nun wird der MySQL Monitor installiert, den Sie für erweiterte Konfigurationen später benötigen. Wieder dauert es ein paar Sekunden, bis der Vorgang abgeschlossen ist.

| MySQL Enterprise                            | ×                                                                                                    |
|---------------------------------------------|----------------------------------------------------------------------------------------------------|
| MySQL.                                      |                                                                                                    |
| Enterprise The My                           | ySQL Enterprise Monitor Service                                                                                                    |
| <ul> <li>Quickly identifies your</li> </ul> |                                                                                                    |
| most expensive SQL code                     | Bigging the second second         Description         Description <thdescription< th="">         Description         <thdescriptio< th=""></thdescriptio<></thdescription<>                                                                                                    |
| across all your servers.                    |                                                                                                    |
| MySQL Advisors and 125+                     |                                                                                                    |
| Best Practice Rules ensure                  |                                                                                                    |
| security and performance.                   | Manual Activity         Data (S)         Mature (S)         Mature (S)         Matu                                                                                                    |
| Alerts and Expert Advice                    | Andrew Senses Sectores Sectores Se |
| on how to fix problems and                  | Lagge and Decision Mathematical Social States and Decision and Decision and De |
| tune for peak performance.                  | Andreama, the rest determines and the second of the second second s                                                                                                    |
| For more information click                  | k [More] or visit www.mysql.com/enterprise                                                                                                    |
| More                                        | <back next=""> Cancel</back>                                                                                                    |

7. Sie sollten nun den Abschlussdialog angezeigt bekommen. Das heisst, dass alle Komponenten fehlerfrei installiert werden konnten und Sie nun mit der Konfiguration der Software beginnen können. Vergewissern Sie sich, dass die Option "Configure …" aktiviert ist und klicken Sie auf "Finish".

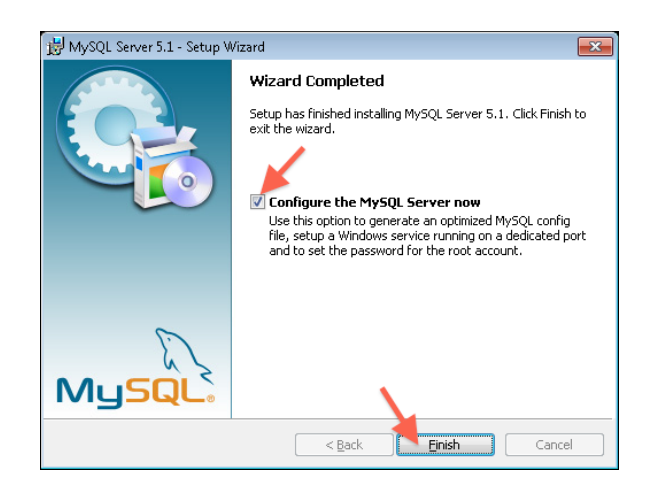

8. Wieder meldet sich das Betriebssystem, wo Sie bestätigen müssen, dass das Konfigurationsprogramm die Änderungen durchführen darf.

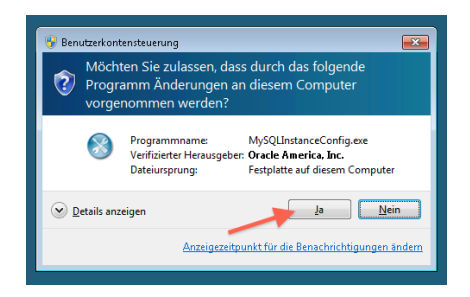

9. Haben Sie alles zugelassen, wird der Startschirm der Konfiguration angezeigt. Hier können Sie einfach mit "Next" weitermachen, es sind hier keine wichtigen Informationen zu sehen.

| MySQL Server Instance Configu | iration Wizard                                                                                                    |
|-------------------------------|----------------------------------------------------------------------------------------------------|
|                               | Welcome to the MySQL Server Instance<br>Configuration Wizard 1.0.17.0<br>The Configuration Wizard will allow you to configure<br>the MySQL Server 5.1 server instance. To Continue,<br>click Next. |
| MySQL                         | Next > Cancel                                                                                                    |

10. Hier entscheiden Sie sich für eine detaillierte Konfiguration des Servers, da diese zwar etwas aufwändiger ist, aber im Betrieb eine bessere Leistung als mit der Standardkonfiguration erreicht wird. Aktivieren Sie also die Option "Detailed Configuration" und bestätigen Sie die Eingaben mit "Next".

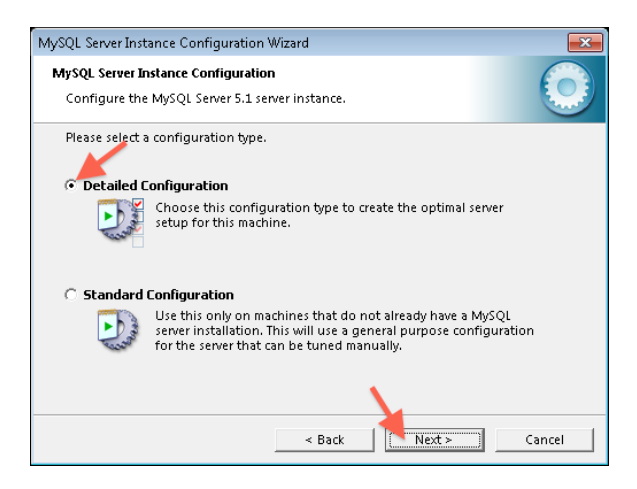

11. Jetzt müssen Sie entscheiden, welche Aufgaben Ihr Server übernimmt. Je nach Einstellung wird mehr oder weniger Speicher dem MySQL-Server zugeteilt, was sich in der Leistung geringfügig auswirken kann. In den meisten Fällen passt die Option "Server Machine", das heisst, dass der Server auch andere Softwarekomponenten wie z.B. einen Web- oder Mailserver betreiben muss. Haben Sie eine eigene Maschine, wo nur der MySQL-Server läuft, dann wählen Sie die Option "Dedicated Server Machine". Aber wie gesagt, die mittlere Einstellung trifft am häufigsten zu und wir empfehlen, diese auch zu wählen. Setzen Sie den Vorgang durch "Next" fort.

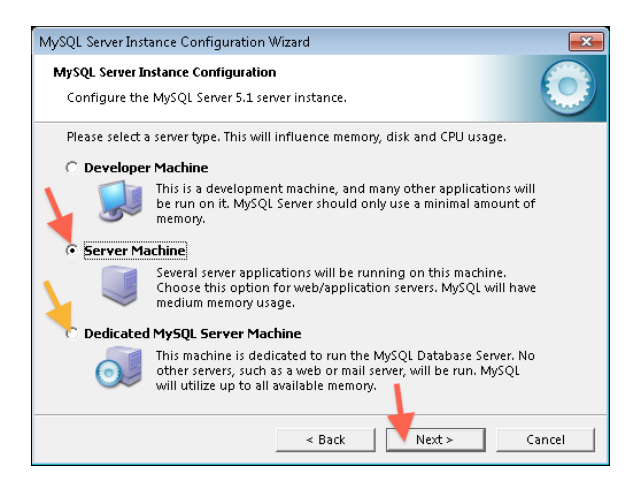

12. Für untermStrich passt die Option "Transactional Database Only". Prüfen Sie, ob das so eingestellt ist und klicken Sie auf "Next".

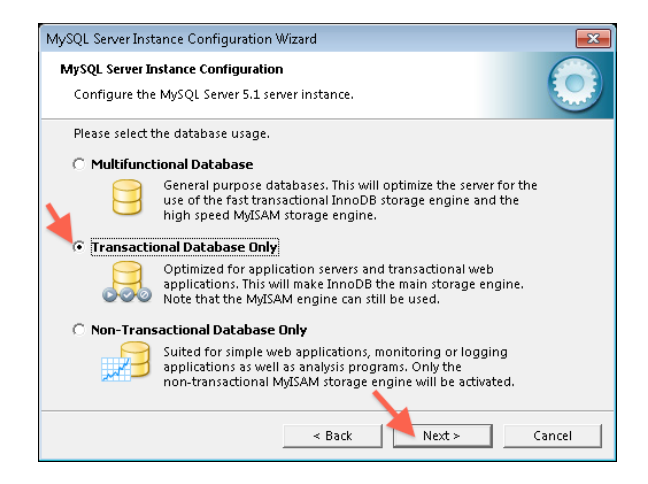

13. Wählen Sie nun aus, wo die Datenbankdateien abgelegt werden sollen. Zumeist können Sie die eingestellte Option "Installation Path" unverändert belassen, es sei denn, Sie möchten genau angeben, wo die Dateien gespeichert werden sollen. Für ein Backup der Datenbank ist das aber nicht wichtig, da die Daten nicht einfach durch kopieren zu sichern sind, sondern Sie müssen ein Backup konfigurieren, das die Daten sichert.

Eine Möglichkeit dazu ist auf http://dev.mysql.com/doc/refman/5.1/de/mysqldump.html beschreiben. Bestätigen Sie die Eingabe mit "Next".

| MySQL Server Instance Configuration Wizard                                                                                      | ×          |
|----------------------------------------------------------------------------------------------------|------------|
| MySQL Server Instance Configuration<br>Configure the MySQL Server 5.1 server instance.                                          | 0          |
| Please select the drive for the InnoDB datafile, if you do not want to use th<br>settings.<br><b>InnoDB Tablespace Settings</b> | ne default |
| Please choose the drive and directory where the InnoDB tablespace shi uid be placed.                                            |            |
| Drive Info<br>Volume Name:<br>File System: NTFS<br>11,4 GB Diskspace Used 12,5 GB Free Diskspace                                |            |
| < Back Next > ]                                                                                                    | Cancel     |

14. Jetzt müssen Sie angeben, wie viele Verbindungen Sie zur Datenbank zulassen wollen. Wählen Sie "Manual Setting" aus und geben Sie die entsprechende Zahl in das Feld ein.

Pro untermStrich-Lizenz sollte hier ein Wert von 20 angegeben werden (in diesem Beispiel ist "Concurrent connections" für 5 untermStrich-Lizenzen eingestellt).

Bestätigen Sie mit "Next", um die Konfiguration fortzusetzen.

| MySOL Server Insta                | nce Configuration Wizard                                                                                                    |
|-----------------------------------|----------------------------------------------------------------------------------------------------|
| MySQL Server Ins<br>Configure the | stance Configuration MySQL Server 5.1 server instance.                                                                                                    |
| Please set the a                  | approximate number of concurrent connections to the server.                                                                                                    |
| <b>&amp;</b>                      | Select this option for database applications that will not require<br>a high number of concurrent connections. A number of 20<br>connections will be assumed.                            |
| Online Tran                       | staction Processing (OLTP)<br>Choose this option for highly concurrent applications that may<br>have at any one time up to 500 active connections such as<br>heavily loaded web servers. |
| To Manual Sel                     | tting<br>Please enter the approximate number of concurrent<br>Concurrent connections: 100                                                                                                |
|                                   | < Back Next > Cancel                                                                                                    |

15. In diesem Schritt schalten Sie die Netzwerkfähigkeit des Servers ein. Das ist unbedingt notwendig, da ansonsten kein Client auf die Datenbank zugreifen kann. Also aktivieren Sie die Option "Enable TCP/IP Networking". Für diese Funktion wird ein Port verwendet - standardmässig der Port 3306 - der natürlich auch in der Firewall freigeschaltet werden muss, um den Zugriff zu gewähren. Wie Sie das machen steht in der Anleitung Ihrer Firewallsoftware bzw. kann durch die Option neben der Portnummer das Konfigurationsprogramm angewiesen werden, die Firewallsoftware zu konfigurieren.

Hinweis: Wenn Sie eine MySQL 5.5 Version installieren, kann es bei aktiviertem Strict Mode unter Umständen zu Problemen kommen. Sollte dies der Fall sein, starten Sie den "MySQL Instance Configuration Wizard" nochmals und wählen den "Strict Mode" ab. Sie finden diesen unter "Programme" – "MySQL" im Windows Startmenü.

Wenn Sie die Eingaben gemacht haben, klicken Sie auf "Next", um den nächsten Schritt zu machen.

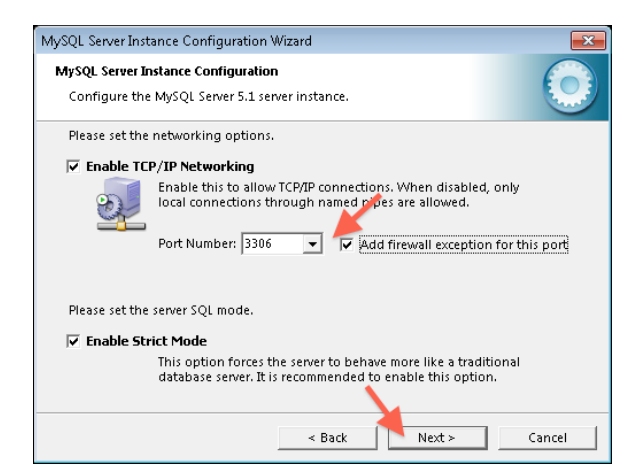

16. Im Hinblick auf die Verwaltung verschiedener Zeichensätze und Sonderzeichen in der Datenbank vergewissern Sie sich, dass die Option "Best Support for Multilingualism" gewählt ist und klicken auf "Next".

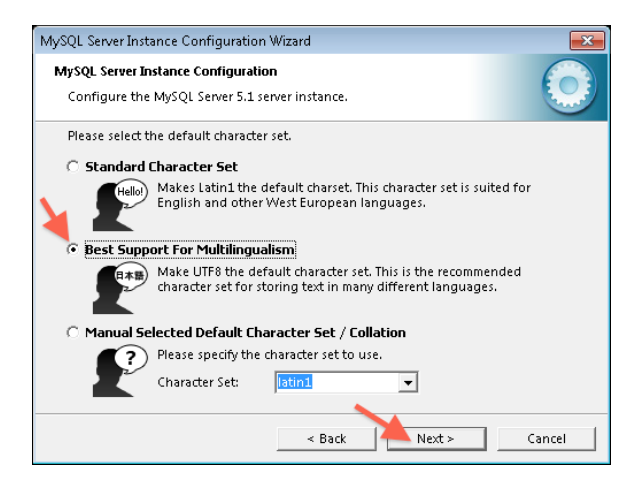

17. Nun werden die Einstellungen für den Systemdienst abgefragt. Meist ist das so wie vorgeschlagen in Ordnung, und Sie können die Eingaben mit "Next" bestätigen.

Hinweis: Wenn Sie bereits eine ehemalige MySQL Installation haben, beenden Sie diese unter "Programme" – "Verwaltung" – "Dienste" im Windows Startmenü und wählen sie als Starttyp "Manuell". Weiters geben Sie hier dann bitte einen anderen Namen ein. (zum Beispiel inklusive Versionsnummer)

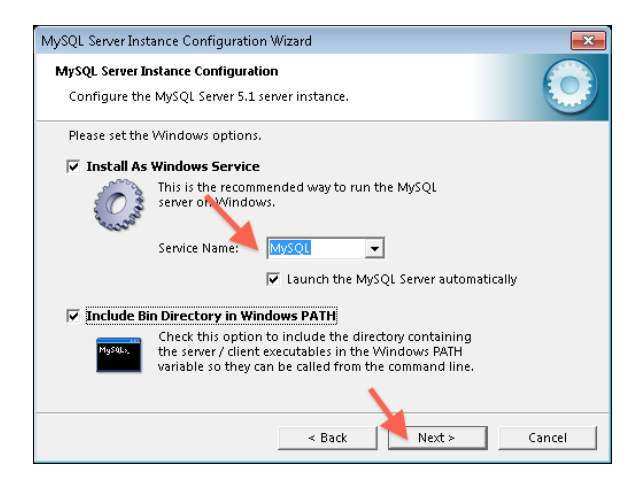

18. Geben Sie hier unbedingt ein Kennwort ein, um Ihre MySQL Installation vor unerlaubten Zugriff zu sichern.

**ACHTUNG:** Bewahren Sie dieses Kennwort gut auf. Sie benötigen es, um später untermStrich zu installieren.

Sollten Sie die untermStrich Migration nicht auf dieser Maschine starten wollen, müssen Sie hier den Remote Zugriff auf MySQL erlauben. Aktivieren Sie die entsprechende Option unter den Kennworteingabefeldern.

Kontrollieren Sie diese Eingaben genau, vergewissern Sie sich auch, ob Sie das Kennwort korrekt eingegeben haben und fahren Sie mit "Next" im Prozess fort.

| -                 |                                                 |                                           |                                   |              |
|-------------------|-------------------------------------------------|-------------------------------------------|-----------------------------------|--------------|
| MySQL Server Inst | ance Configuration V                            | Vizard                                    |                                   | ×            |
| MySQL Server In   | nstance Configuration                           | 1                                         |                                   |              |
| Configure the     | MySQL Server 5.1 sen                            | ver instance.                             |                                   |              |
| Please set the    | security options.                               |                                           |                                   |              |
| 🔽 Modify Se       | curity Settings 📏                               |                                           |                                   |              |
|                   | New root password:                              | ***                                       | Enter the root                    | t password.  |
| root              | Confirm:                                        | ****                                      | Retype the pa                     | ssword.      |
|                   |                                                 | Enable root                               | access from rem                   | ote machines |
| 🗌 Create An /     | Anonymous Account                               |                                           |                                   |              |
| 2                 | This option will creat<br>Please note that this | te an anonymous ac<br>can lead to an inse | count on this ser<br>cure system. | ver.         |
|                   |                                                 | e Pack                                    | Nexts                             | Cancel       |
|                   |                                                 |                                           | next >                            | Caricel      |

19. Nun ist es fast geschafft. Alle erforderlichen Eingaben sind gemacht und die Software kann konfiguriert werden. Sollten Sie noch Zweifel an der Richtigkeit der Eingaben haben, können Sie hier noch zurück gehen, um alles zu kontrollieren.

MySQL Server Instance Configuration Wizard

MySQL Server Instance Configuration
Configure the MySQL Server 5.1 server instance.

Ready to execute ...

Prepare configuration
Write configuration file
Start service
Apply security settings
Please press [Execute] to start the configuration.

Cancel

Wenn alles passt, dann klicken Sie auf "Execute".

20. Nach einiger Zeit sollten Sie vier grüne Haken sehen - dann ist alles gut gegangen. Klicken Sie auf "Finish", um die Konfigurationssoftware zu beenden. Der MySQL-Server ist nun installiert, konfiguriert und gestartet.

| MySQL Server Instance Configuration Wizard                                                                                     | × |
|----------------------------------------------------------------------------------------------------|---|
| MySQL Server Instance Configuration                                                                                            |   |
| Configure the MySQL Server 5.1 server instance.                                                                                | 9 |
| Processing configuration                                                                                                    |   |
| Prenare configuration                                                                                                    |   |
|                                                                                                    |   |
| ♂ Start service                                                                                                    |   |
| Apply security settings                                                                                                    |   |
| Configuration file created.<br>Windows service MySQL installed.<br>Service started successfully.<br>Security settings applied. |   |
| Press (Finish) to close the Wizard.                                                                                            |   |
| < Back Finish Cancel                                                                                                    |   |

## Zusätzliche Konfiguration

Soll die Migration der untermStrich-Datenbank **nicht direkt** auf dem MySQL-Server ausgeführt werden, muss dem Benutzer **root** (der für Remote-Zugriff eingerichtet ist) volle Berechtigungen für den MySQL-

Server vergeben werden. Dies kann mit der MySQL Workbench (http://www.mysql.com/downloads/mysql/) wie folgt vorgenommen werden.

Starten Sie die MySQL Workbench und wählen Sie Ihren Server aus.

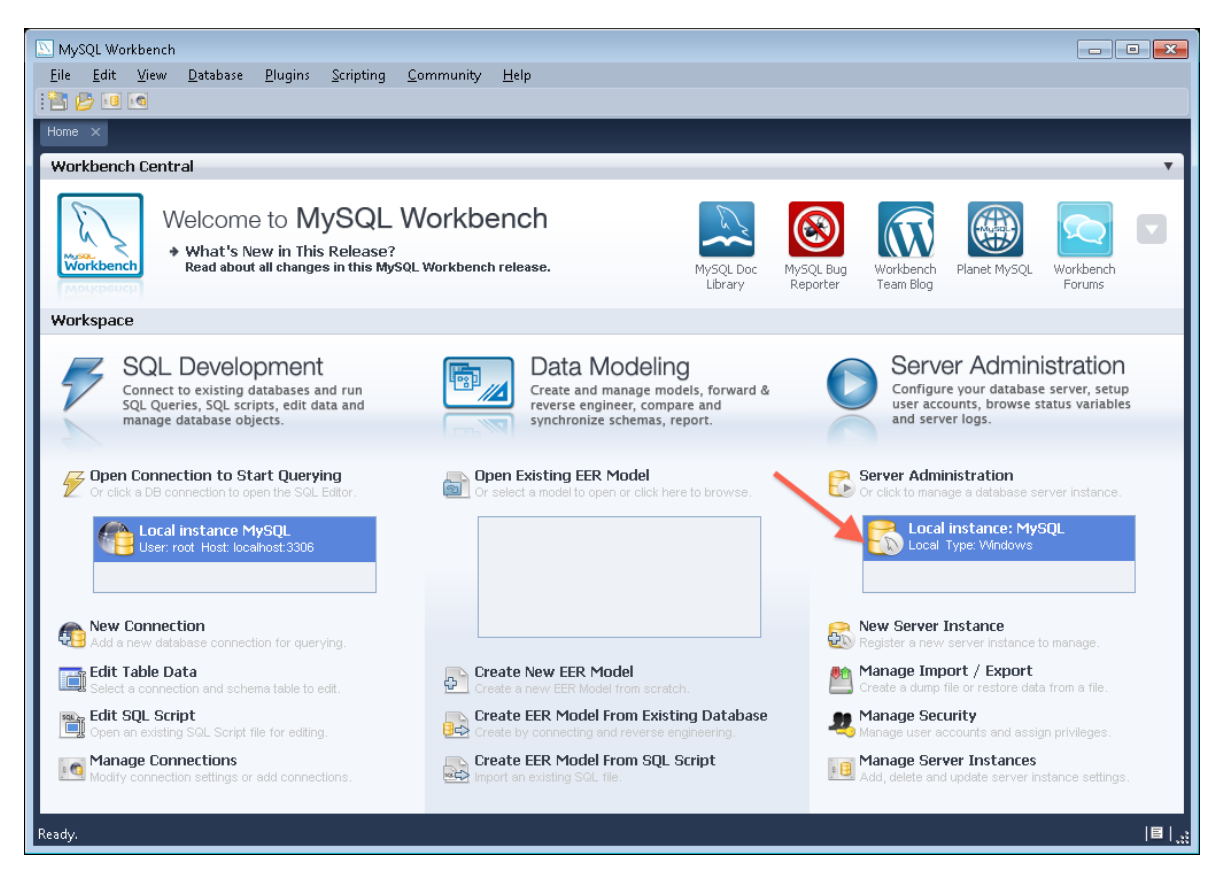

Kontrollieren Sie, ob der User "root" vom Host "%" alle Rechte besitzt bzw. korrigieren Sie die Eingaben.

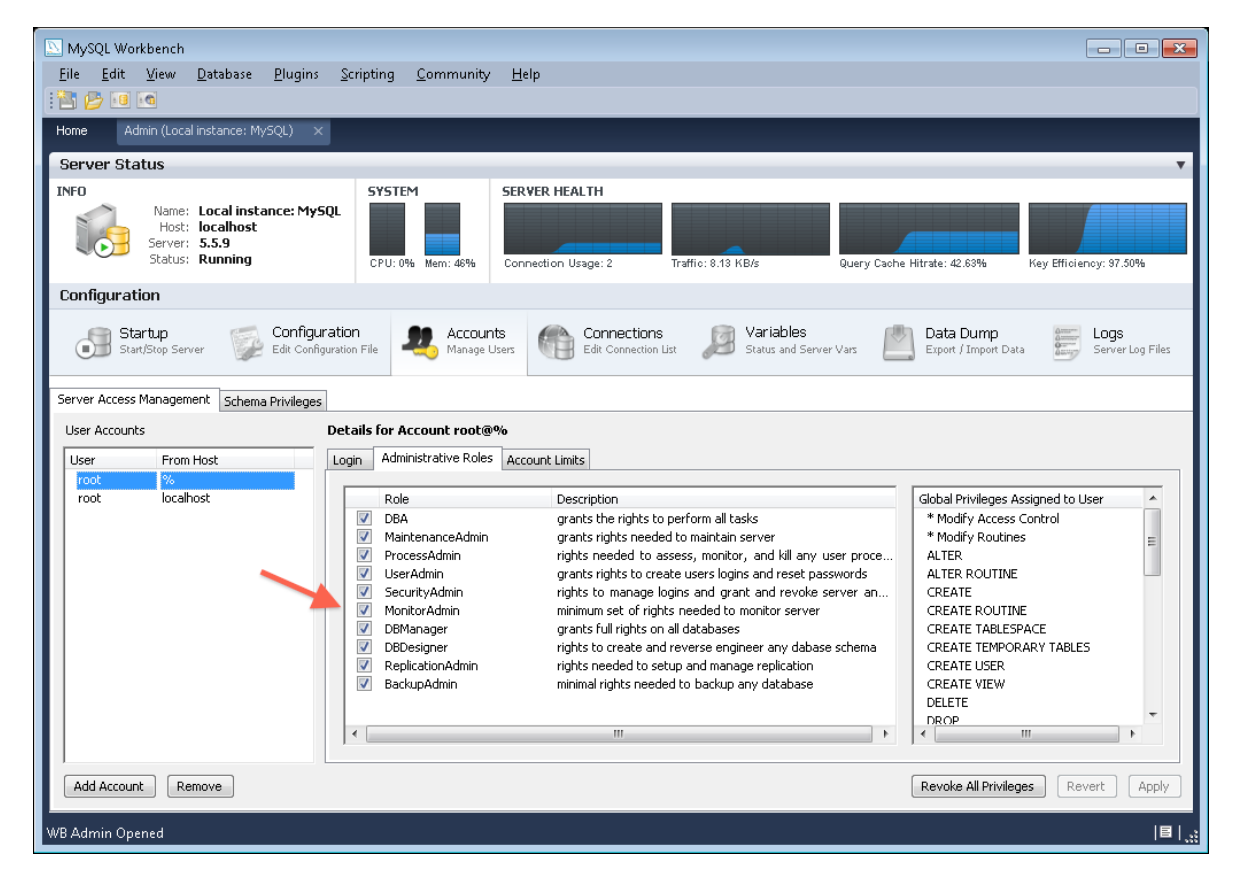

Nach diesen Schritten ist der MySQL-Server bereit für die Migration der untermStrich-Datenbank.